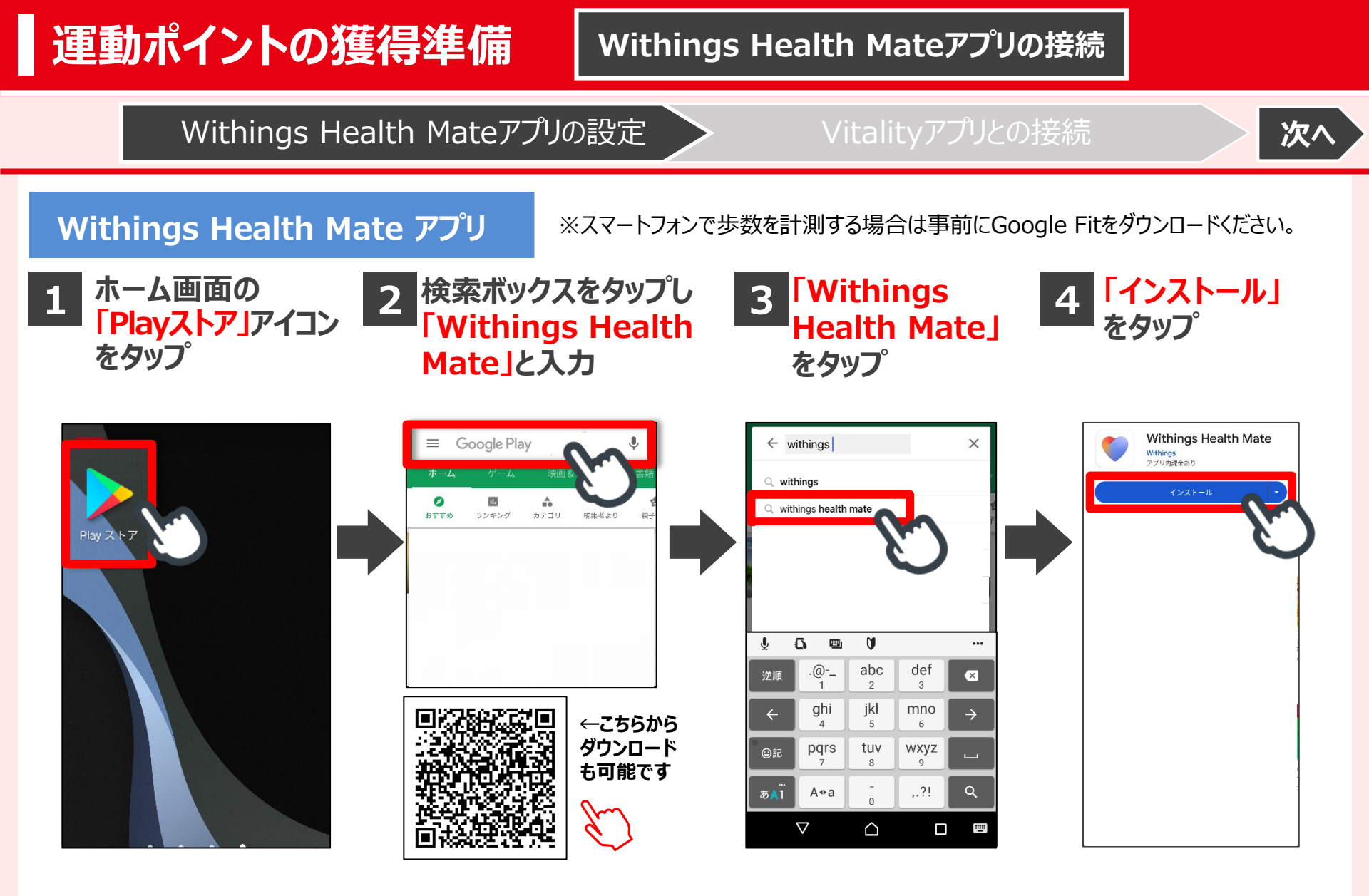

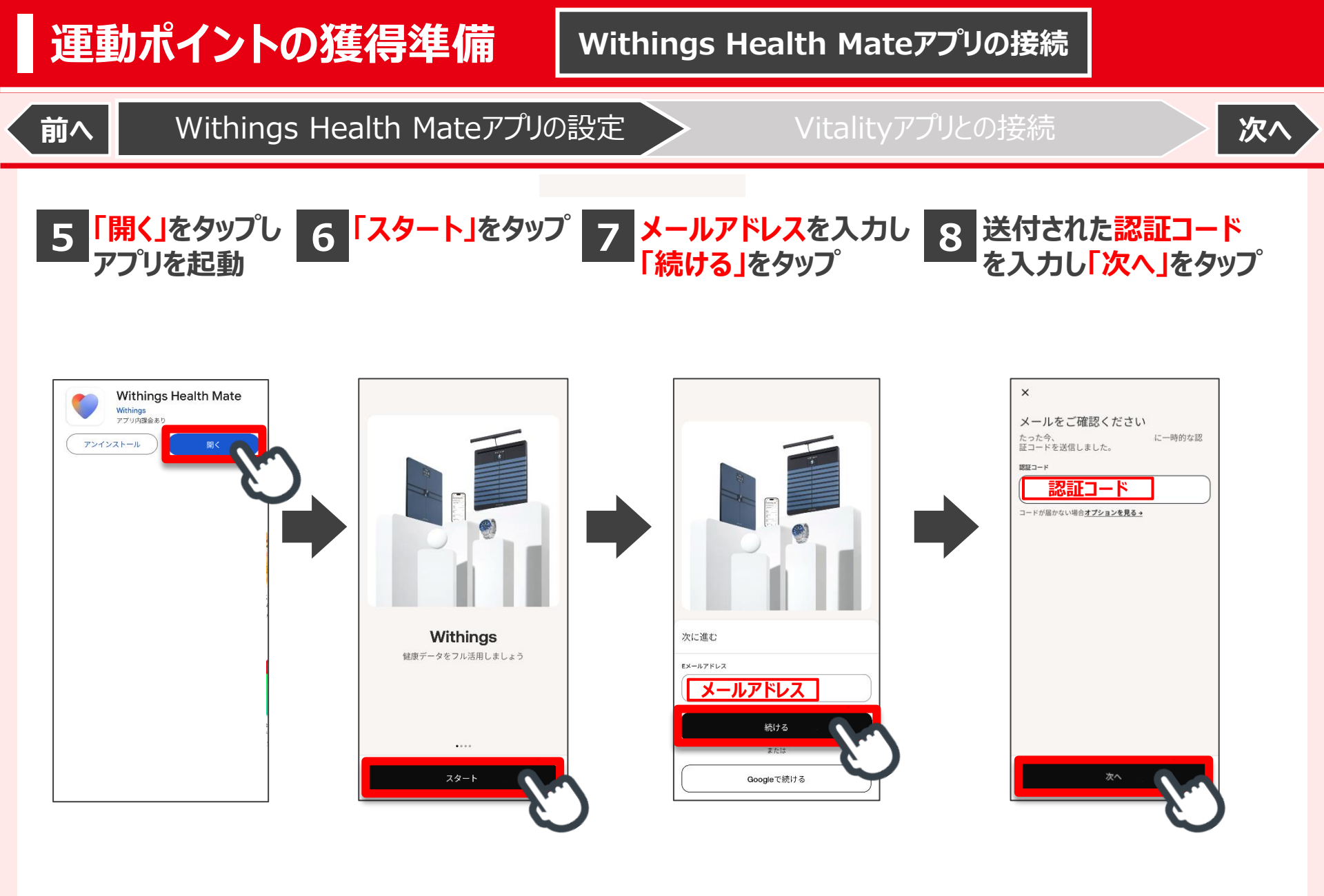

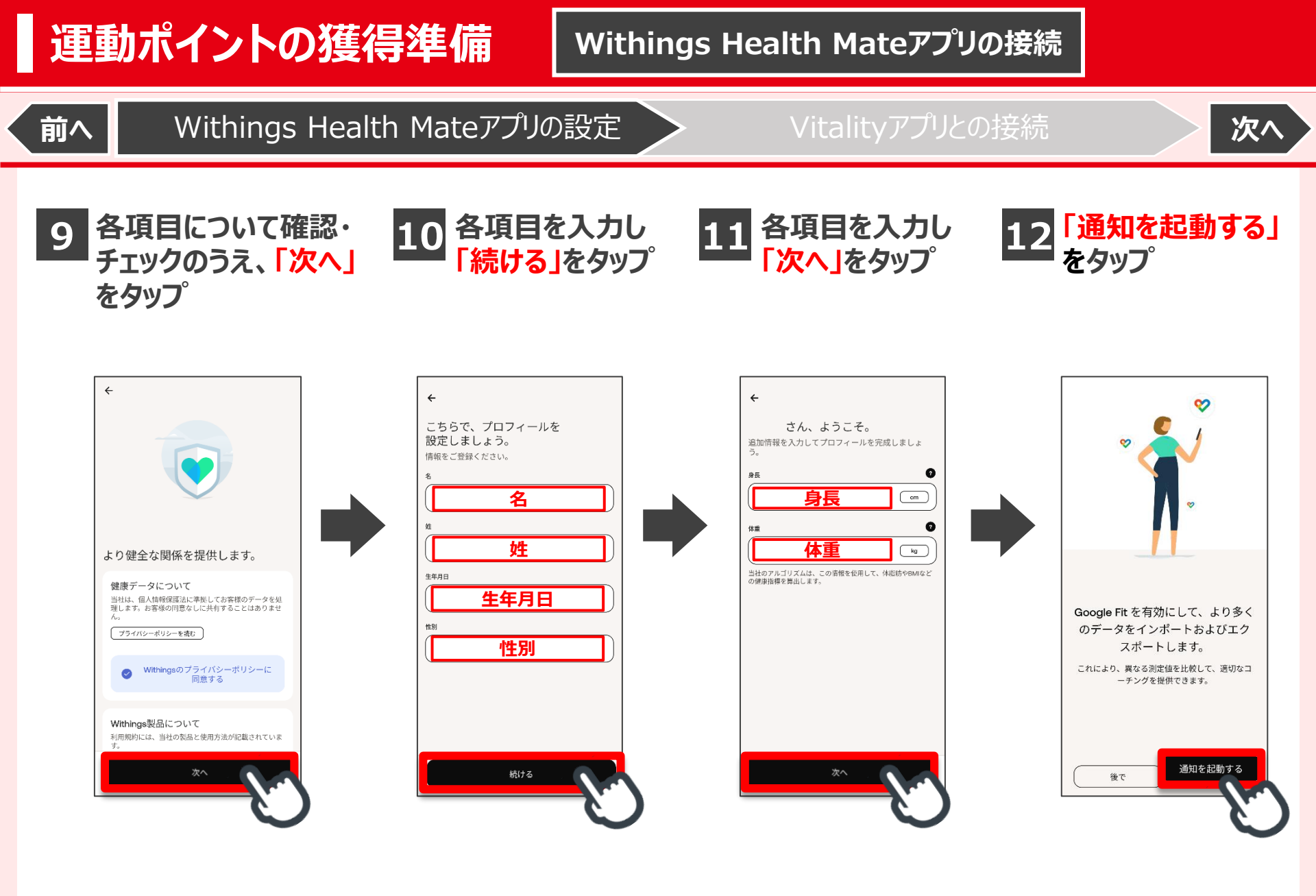

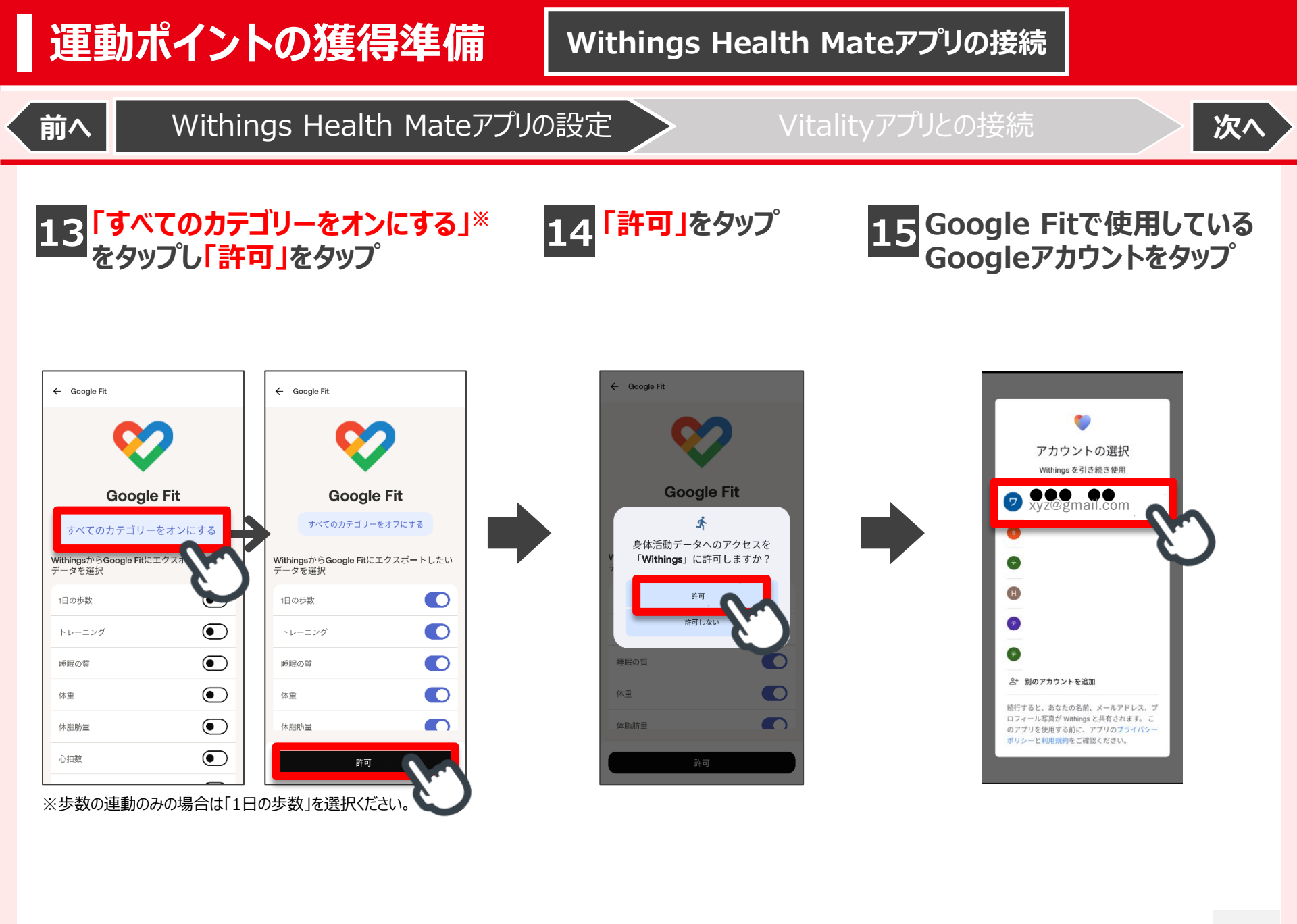

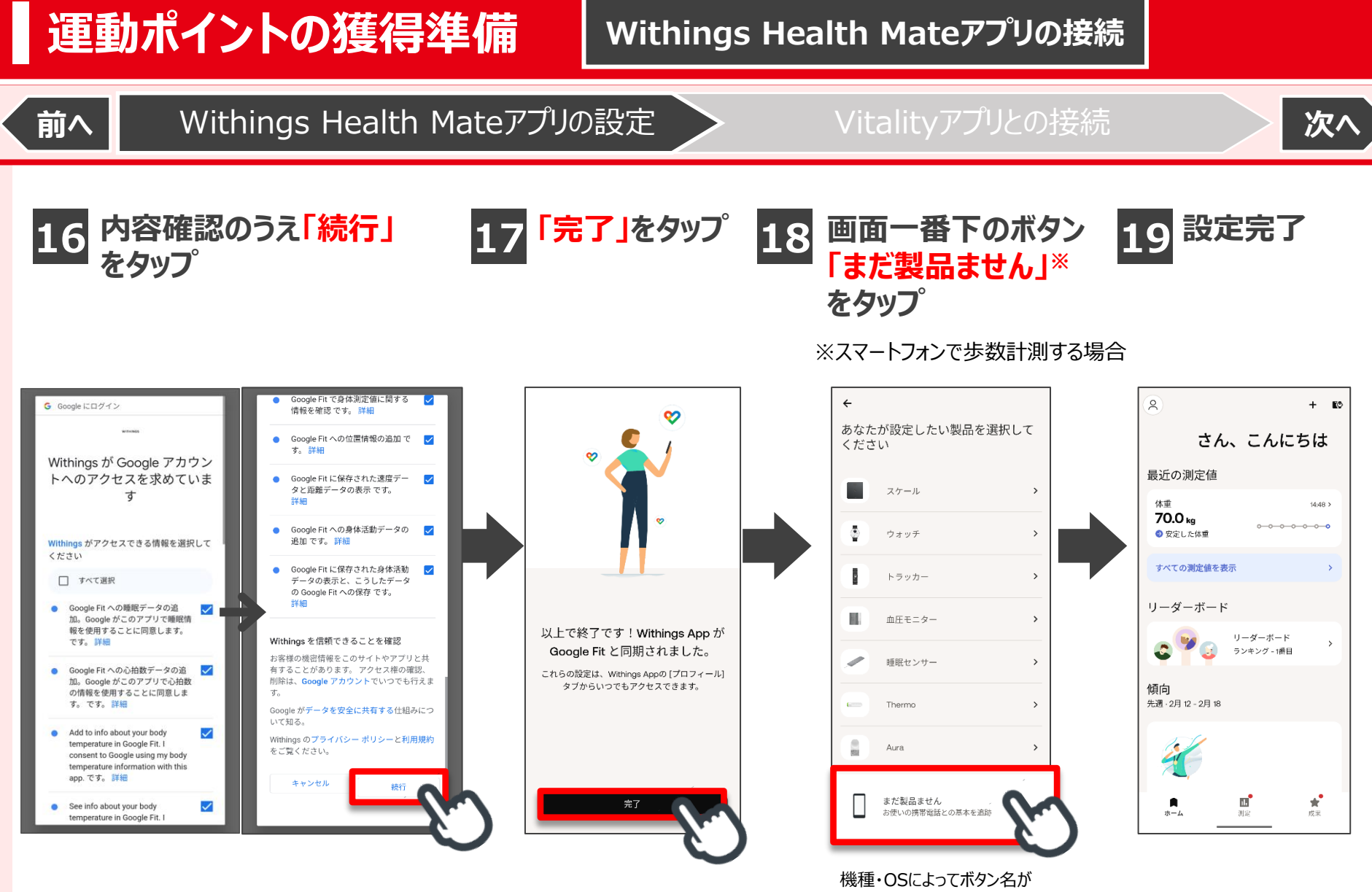

異なる可能性があります。

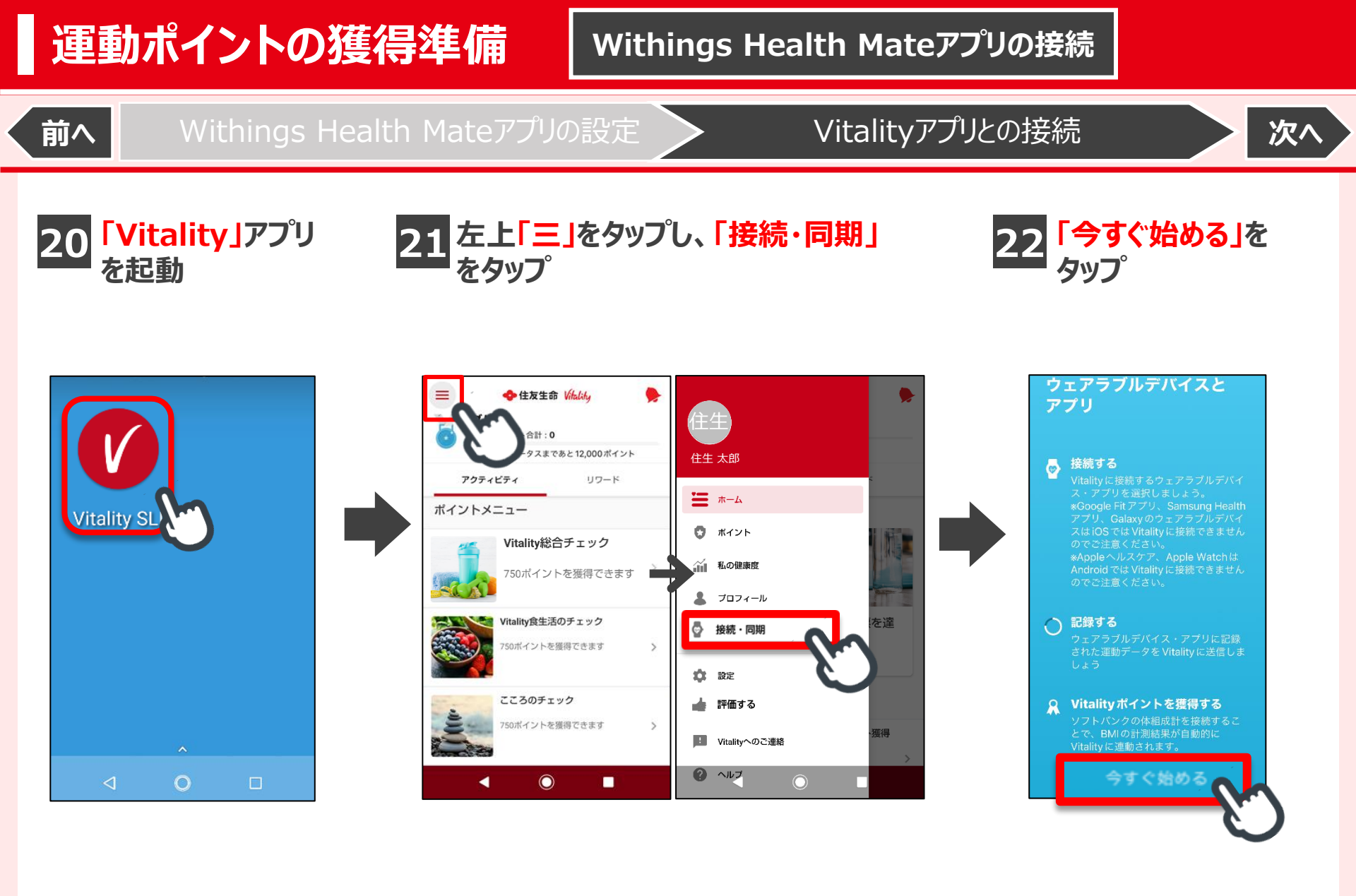

## 運動ポイントの獲得準備

## Withings Health Mateアプリの接続

Vitalityアプリとの接続

次へ

23 「Withings」をタップ

前へ

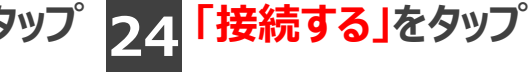

25 内容確認のうえ、「選択したものに同意する」 もしくは「すべて同意して閉じる」を選択しタップ メールアドレスを入力して「次へ」をタップ

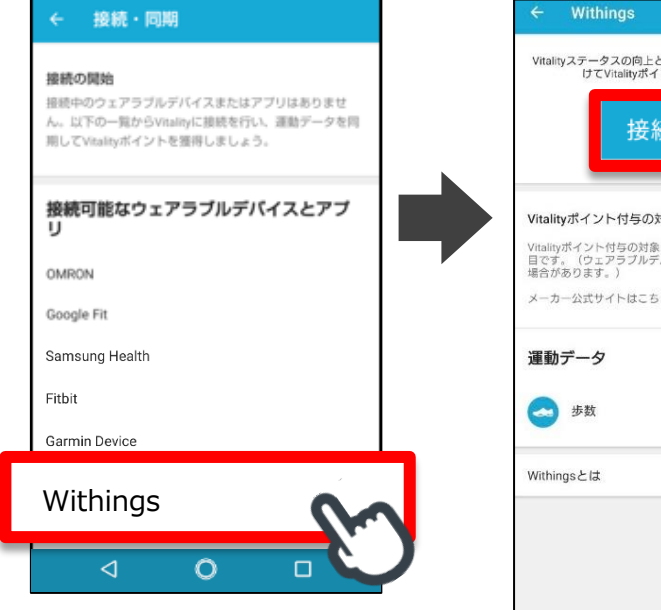

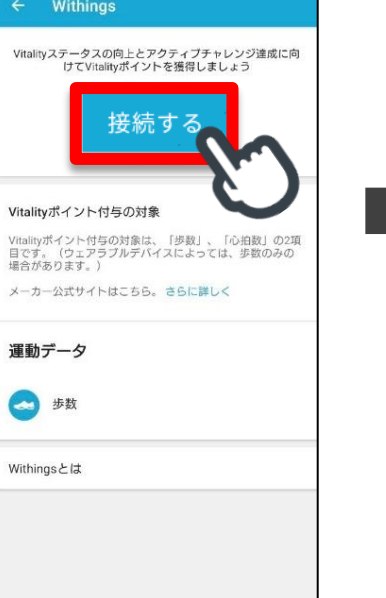

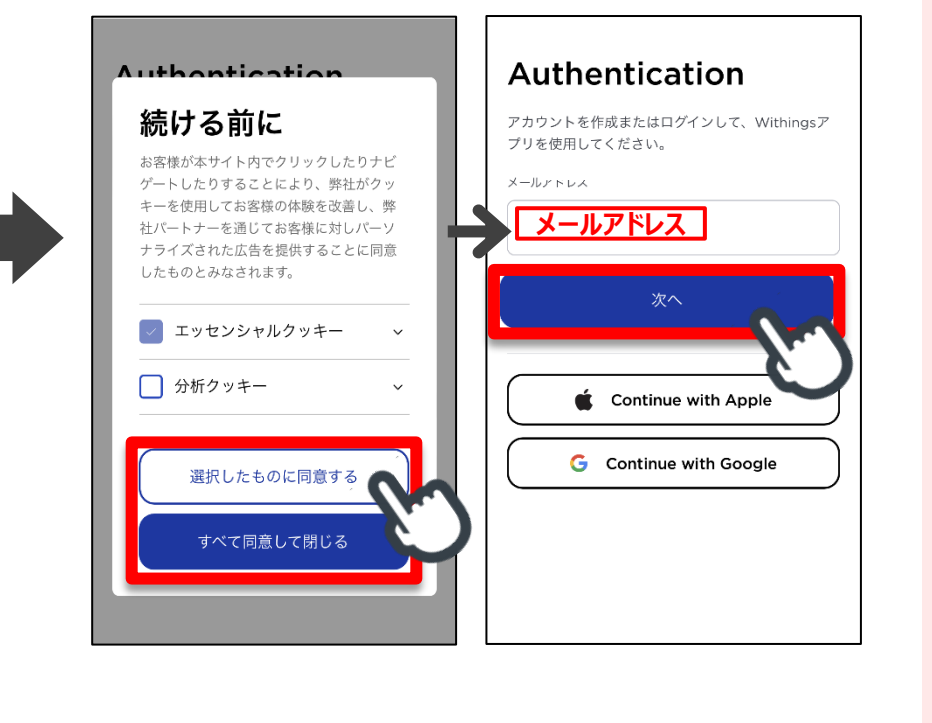

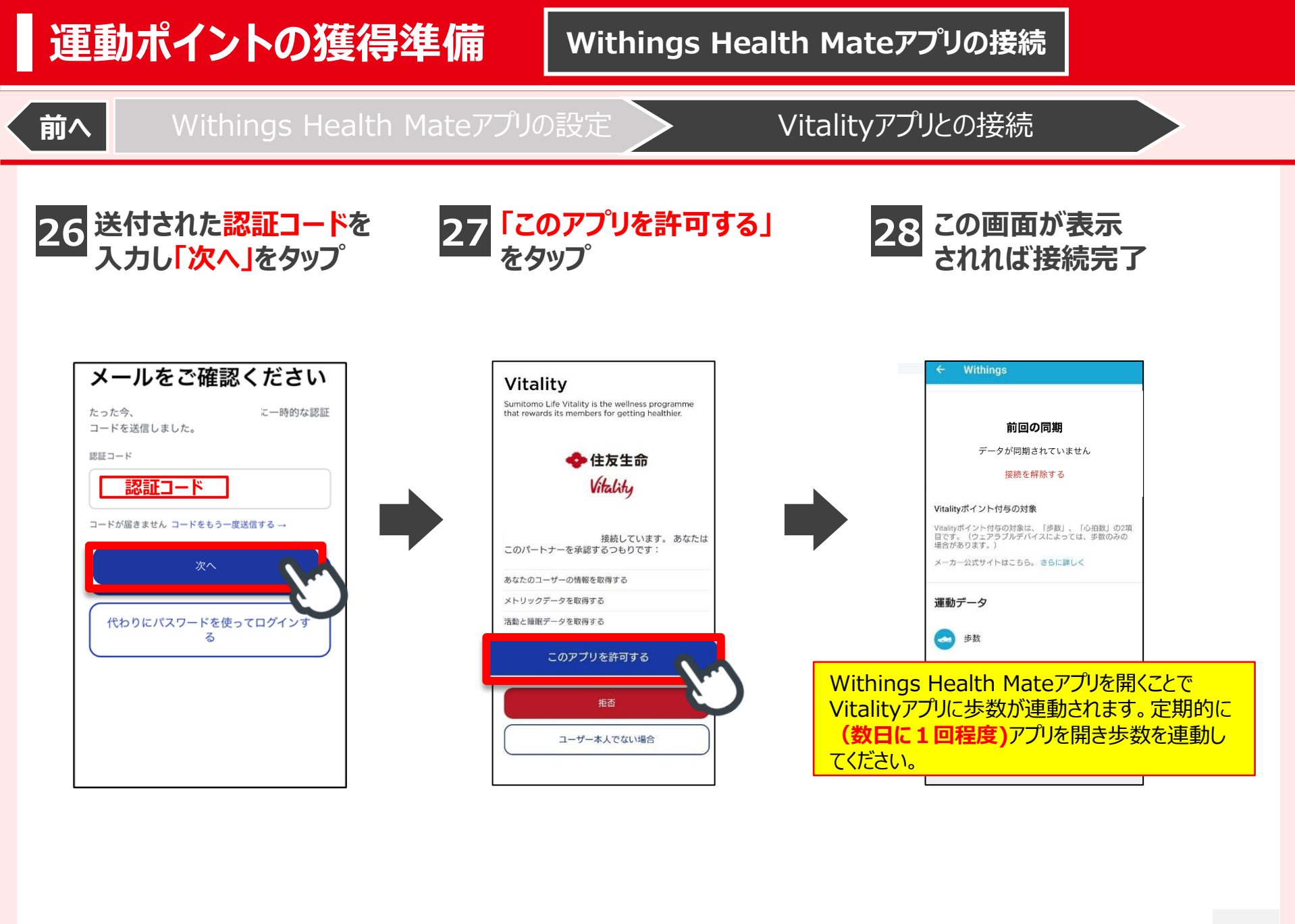